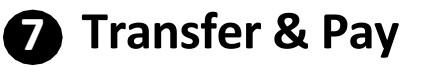

### ePayment:

DOCRC

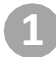

Select Payment type to do the bill merchant payment

| Payment                                                                                                    |                                                                                                    |
|----------------------------------------------------------------------------------------------------|----------------------------------------------------------------------------------------------------|
| 1. Pay From                                                                                                    |                                                                                                    |
| Current 802-038903-001 HKD 7.77                                                                                                    | •                                                                                                    |
| 2. Pay To                                                                                                    |                                                                                                    |
| Registered bill payment     Non-registered bill payment                                                                                                    |                                                                                                    |
| Please Select                                                                                                    | *                                                                                                    |
| Items Note:<br>The could first the ePuywert Itemscience) is 500pm. Monitoy Finity,<br>Puymert to non-regulatero bile (except "Ymany or Secondary Educator, ").<br>Na "Cash Resain" or "OCICI Bank Milesgi" sewarts will be differed to bill<br>Puymert or Ball There is no set require to be obtained the set of<br>Yau are advected and the obtain require and detext antenessary Bill There<br>is no the dimensional to conduct require review and detext antenessary Bill There<br>is no the dimensional to conduct require review and detext antenessary Bill There<br>is no the dimensional to conduct require review and detext antenessary Bill There<br>is no the dimensional to conduct require review and detext antenessary Bill There<br>is no the dimensional to conduct require review and detext antenessary Bill There<br>are advected and the dimensional to the dimensional to the dimensint to the dimensional to the dimensional to the dime | Institution sharings after the case of time will be essented on the next business day sectading Salurday,<br>biotecondary of Sectalized Exocution", "Overnment or Statutory Organisation" and "Notic Valle" category) requires continuing the Issasaction by teo-factor authentication. Upon continuation by teo-factor authentication, a Bill Template will be created automatication,<br>payment transaction by OCICII faine, "Sectad card,"<br>and and SASS Control Logic Card Card,<br>and and SASS Control by our pre-equired end proven number (if any) upon successful payment (exocpt "Primary or Seconcery Education", "Dete-exonicary or Secolaties Education", "Deveryment or Statutory Organisation" and "Nullic Valley" category),<br>are via internet Blanking or Mailes Banking A.Bill Template will be detend automatically if no payment was conducted for more than 12 months, or the menchant has cassed to be an efficient mechanic or teminated that bit type. |
|                                                                                                    |                                                                                                    |

After select the payment type and insert the transaction details. After inserting the payment information and click on "Submit" button.

|                                        | DC                                                                                                    |                                                                                                    |                                                                                 |                                                                 |                                                               |                                                               |                        |
|----------------------------------------|----------------------------------------------------------------------------------------------------|----------------------------------------------------------------------------------------------------|---------------------------------------------------------------------------------|-----------------------------------------------------------------|---------------------------------------------------------------|---------------------------------------------------------------|------------------------|
| Account Services                       | e-Statement & e-Advice Remittance Envestm                                                                                          | ant FX Hargin Trading Cash Paynet Scheme 1                                                                                 | o an Services 🛛 Other Services 📻                                                |                                                                 |                                                               |                                                               |                        |
| Account Enquiry                        |                                                                                                    |                                                                                                    |                                                                                 |                                                                 | 30.02   10:14                                                 | FAQ   Contact Us   Print   Service Fees   Forms   TBCs        | Security Tips   Legout |
| My Portfolio<br>Fund Transfer          | BLUAT12                                                                                                    |                                                                                                    |                                                                                 |                                                                 |                                                               |                                                               |                        |
| Fund Transfer                          |                                                                                                    |                                                                                                    |                                                                                 |                                                                 |                                                               |                                                               |                        |
| Nominated Account<br>Transfer          | ePayment                                                                                                    |                                                                                                    |                                                                                 |                                                                 |                                                               |                                                               |                        |
| Transfer                               |                                                                                                    |                                                                                                    |                                                                                 |                                                                 |                                                               |                                                               |                        |
| FFS Small Value<br>Transfer            | 1. Pay From                                                                                                    |                                                                                                    |                                                                                 |                                                                 |                                                               |                                                               |                        |
| Register Transfer<br>Account           |                                                                                                    |                                                                                                    |                                                                                 |                                                                 |                                                               |                                                               |                        |
| Register Transfer<br>Account           | Current 802-038903-001 HKD 7.77                                                                                                    | ÷                                                                                                    |                                                                                 |                                                                 |                                                               |                                                               |                        |
| FCY & Gold Bus/Sell                    |                                                                                                    |                                                                                                    |                                                                                 |                                                                 |                                                               |                                                               |                        |
| Time Deposit                           | 2. Pay To                                                                                                    |                                                                                                    |                                                                                 |                                                                 |                                                               |                                                               |                        |
| Time Deposit<br>Placement              |                                                                                                    |                                                                                                    |                                                                                 |                                                                 |                                                               |                                                               |                        |
| ePayment<br>ePayment                   | <ul> <li>Registered bill payment</li> </ul>                                                                                        |                                                                                                    |                                                                                 |                                                                 |                                                               |                                                               |                        |
| Hy Bill List                           | Non-registered bill payment                                                                                                    |                                                                                                    |                                                                                 |                                                                 |                                                               |                                                               |                        |
| Payment Service                        | AVA - 02 Depart for Chappen - 58880134                                                                                             | 11 -                                                                                                    |                                                                                 |                                                                 |                                                               |                                                               |                        |
| chaque Services                        | Autor - 02-Deposit for Citalings - 56660 rate                                                                                      | •                                                                                                    |                                                                                 |                                                                 |                                                               |                                                               |                        |
| Online Requisition                     |                                                                                                    |                                                                                                    |                                                                                 |                                                                 |                                                               |                                                               |                        |
| A) 付用 II                               | 3. Pay Billing                                                                                                    |                                                                                                    |                                                                                 |                                                                 |                                                               |                                                               |                        |
| eODA Service                           | Category                                                                                                    | Merchant Name                                                                                                    | Bill Type                                                                       | Bill Number                                                     | Amount (HKD)                                                  | When To Pay?                                                  |                        |
| FPS Assaunt Binding                    |                                                                                                    |                                                                                                    |                                                                                 |                                                                 |                                                               |                                                               |                        |
| FPS Assount Binding<br>Account Opening | Insurance or Pension Services                                                                                                    | AXA                                                                                                    | 02-Deposit for Change                                                           | 5666013433                                                      | 6.66                                                          | Pay Now                                                       | •                      |
| Rate Enquiry                           |                                                                                                    |                                                                                                    |                                                                                 |                                                                 |                                                               |                                                               |                        |
| Rate Enquiry<br>Transaction Status     | Please Note :<br>1. The of 6 of time for the eliteumoni transaction(a) is                                                          | a firthe as Mandau Estate Instruction subscilled allow the                                                                 | out off time will be assessed on the next humans day                            | Avel alles Salvaday                                             |                                                               |                                                               |                        |
| Transaction Status<br>(Fund Transfer)  | <ol> <li>Payment to non-registered bills (except "Primary)</li> </ol>                                                              | or Secondary Education", "Post-secondary or Specialise                                                                     | d Education", "Government or Statutory Organisation" a                          | nd "Public Utility" category) requires confirming the transacti | on by two-factor authentication. Upon confirmation by two-fac | tor authentication, a Bill Template will be created automatic | cally.                 |
| Transaction Status<br>(cPayment)       | <ol> <li>No "Cash Rebate" or "OCBC Bank Mileage" rewards.</li> <li>Payment via Bill Terministe does not require two fit</li> </ol> | inds will be offered to the bill payment transaction by OCI<br>whor authentication. The Bank will serve a SMS profileation | 3C Bank Credit Card.<br>In to your con-moistered mobile above number (if envils | non successful ownerd (except *Primary or Secondary Edu         | nation" "Post-secondary or Specialized Education" "Severa     | ment or Stab doer Ornanisation* and "Public Utility" category | ev)                    |
|                                        | 5. You are advised to conduct regular review and de                                                                                | lete unnecessary Bill Templete via Internet Banking or M                                                                   | obile Banking. A Bil Template will be deleted automatic                         | ally if no payment was conducted for more than 12 months, o     | or the merchant has ceased to be an ePayment merchant or I    | erminated that bill type.                                     |                        |
|                                        | 6. If you have changed your mobile phone number,                                                                                   | please inform the Bank as soon as possible.                                                                                |                                                                                 |                                                                 |                                                               |                                                               |                        |
|                                        |                                                                                                    |                                                                                                    |                                                                                 |                                                                 |                                                               |                                                               |                        |
|                                        |                                                                                                    |                                                                                                    |                                                                                 |                                                                 |                                                               |                                                               | Submit                 |
|                                        |                                                                                                    |                                                                                                    |                                                                                 |                                                                 |                                                               |                                                               |                        |
|                                        |                                                                                                    |                                                                                                    |                                                                                 |                                                                 |                                                               |                                                               |                        |
|                                        |                                                                                                    |                                                                                                    |                                                                                 |                                                                 |                                                               |                                                               |                        |
|                                        |                                                                                                    |                                                                                                    |                                                                                 |                                                                 |                                                               |                                                               |                        |

\*ePayment can be selected to execute immediately or establish a forward date transaction with designated date.

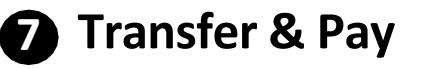

### ePayment:

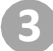

#### Verify the transaction details and click on "Confirm" button

| PayTo                                                        |                                                          |                                                                   |                  |              |              |  |  |
|--------------------------------------------------------------|----------------------------------------------------------|-------------------------------------------------------------------|------------------|--------------|--------------|--|--|
| Category                                                     | Merchant Name                                            | Bill Type                                                         | Bill Number      | Amount (HKD) | When To Pay? |  |  |
| Insurance or Pension Services                                | AXA                                                      | 02-Deposit for Change                                             | 5888013433       | 6.66         | Pay Now      |  |  |
| case Note :<br>The cut-off time for the ePayment transaction | (s) is 5.00p.m. Monday-Friday. Instruction submitted aff | er the cut-off time will be executed on the next business day exc | luding Saturday. |              |              |  |  |

Non-registered bill payment will require to insert the security device PIN for authentication (if applicable)

| 4201-100 HKD 26,530.00                                                                                                    |                                                                                       | Autho                                                                     | rise using security de                                                                                                    | vice                                                                        | ×                                                      |                                                                                                    |                                                          |
|----------------------------------------------------------------------------------------------------|---------------------------------------------------------------------------------------|---------------------------------------------------------------------------|----------------------------------------------------------------------------------------------------|-----------------------------------------------------------------------------|--------------------------------------------------------|----------------------------------------------------------------------------------------------------|----------------------------------------------------------|
| Merchant Name<br>HKTA                                                                                                    |                                                                                       | Occelent<br>1 2 3<br>4 5 6                                                | 0 conclust<br>1 2 3<br>4 5 6                                                                                                    | *****<br>1 2 3<br>4 5 6                                                     | sunt (HKD)                                             | When To Pa<br>Pay Now                                                                                                    | y?                                                       |
| a Phymanit transaction(a) is 5.00p.m. Monday-Protay. Instruction submitted at<br>even bills (except Thrinary of Secondary Education", "Post-excendary of Equ-<br>2005B Bank Magare revents at the Ended to be tall systematic transaction to<br>bate date on the equive low-factor automitication. The Bank will even a 5.95 mol<br>outor moder revenue on doete unrecenced TBI Empirities tallerest Banking<br>out mobile phone number, please inform the Bank as soon as possible. | ter the cut off its<br>initiate Educatio<br>y CGRC Bank C P<br>fication to your y see | Press button on<br>scurity device button<br>until the sign '.'<br>appears | 2 SIGN 0 Control Control Contr | 7 0 0<br>3<br>Enter the 6-digit<br>Security Code show on<br>security device | illen. Upon cent<br>r Specialised E<br>1 to be an ePay | Innation by two-flactor sufferrication, a BB Template wi<br>docatory, "Government or Batulory, Organisation" and<br>ment menthant or terminated that bit type. | l be created automatically.<br>"Public UNITy" calegory). |
|                                                                                                    |                                                                                       |                                                                           |                                                                                                    |                                                                             |                                                        |                                                                                                    | Confirm                                                  |

### Completed the transaction

| Vour payment is submit<br>Reference No.: BP24120659222893<br>Instruction Date: 2024-12-06 12:273 | tted.<br>7<br>05 |                       |             |              |              |       |  |
|--------------------------------------------------------------------------------------------------|------------------|-----------------------|-------------|--------------|--------------|-------|--|
| Pay From                                                                                         |                  |                       |             |              |              |       |  |
| Current 802-038903-001 HKD 7.7                                                                   | 7                |                       |             |              |              |       |  |
| Рау То                                                                                           |                  |                       |             |              |              |       |  |
| Category                                                                                         | Merchant Name    | Bill Type             | Bill Number | Amount (HKD) | When To Pay? |       |  |
| Insurance or Pension Services                                                                    | AXA              | 02-Deposit for Change | 5888013433  | 6.66         | Pay Now      |       |  |
| Make Another ePayment<br>View Transaction History                                                |                  |                       |             |              |              | Print |  |

\*ePayment can be selected to execute immediately or establish a forward date transaction with designated date.

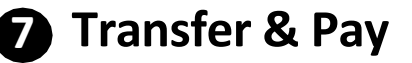

## My Bill List (Add Bill template):

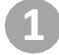

## Select "Add Bill Template" under "My Bill list"

| Registered Bill Template |                                    |                                |             |                   |                           |  |
|--------------------------|------------------------------------|--------------------------------|-------------|-------------------|---------------------------|--|
| My Bill List             |                                    |                                |             |                   |                           |  |
|                          | Merchant Name                      | Bill Type                      | Bill Number | Last Payment Date | Last Payment Amount (HKD) |  |
|                          | АХА                                | 02-Deposit for Change          | 5888013433  | 2024/12/06        | 6.66                      |  |
|                          | MEG Limited                        | 03-Application Fees            | 10110011    | 2024/12/06        | 12.88                     |  |
|                          | Watson's Water                     | N/A                            | 1011111     | 2024/12/05        | 10.01                     |  |
|                          | Website Solution                   | 02-Server, SSL or Upgrade Bill | 1234567     | 2024/12/05        | 1.00                      |  |
|                          | НКРРЕА                             | N/A                            | 10110110    | 2024/12/04        | 88.77                     |  |
|                          | Hong Kong Rabbit Society-shopping  | N/A                            | 11101110    | 2024/12/03        | 1.00                      |  |
|                          | Agency for Volunteer Service (AVS) | 01-HKCV Membership Fee         | 10100011    | 2024/11/27        | 10.00                     |  |
|                          | JACKEL PORTER ENGINEERING LIMITED  | Machinory                      | 10010000    | 2024/11/26        | 15.00                     |  |
|                          | Good Hand                          | N/A                            | 10001011    | 2024/11/19        | 10.00                     |  |
|                          | MYTV SUPER LIMITED                 | N/A                            | 374917409   | 2024/11/13        | 1.00                      |  |
|                          | AIA International Limited          | 01-Premium                     | 0010061012  | 2024/11/13        | 46.76                     |  |
|                          | The Good Luck Motoring School Ltd  | N/A                            | 36184997    | 2024/11/08        |                           |  |
| Delete Bill Ter          | nplate                             |                                |             |                   | Add Bill Template         |  |
|                          |                                    |                                |             |                   | ridd on Tomplan           |  |

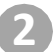

### Input the bill template details and click on "Submit" button

| N/A                         | 1011111            | 2024/12/05   |
|-----------------------------|--------------------|--------------|
| 02-Server, SSL or Upgrade I | Add Bill Template  | × 2024/12/05 |
| N/A                         | Category           | 2024/12/04   |
| N/A                         | Driving School     | 2024/12/03   |
| 01-HKCV Membership Fee      | Merchant Name      | ▼ 2024/11/27 |
| Machinery                   | Bill Type          | 2024/11/26   |
| N/A                         | 01-Member Payments | 2024/11/19   |
| N/A                         | 01234567 Ø         | 2024/11/13   |
| 01-Premium                  | Submit             | 2024/11/13   |
| N/A                         | SD ( 64 99/        | 2024/11/08   |
|                             |                    |              |

# **7** Transfer & Pay

# My Bill List (Add Bill template):

Insert the security device PIN for authentication (if applicable)

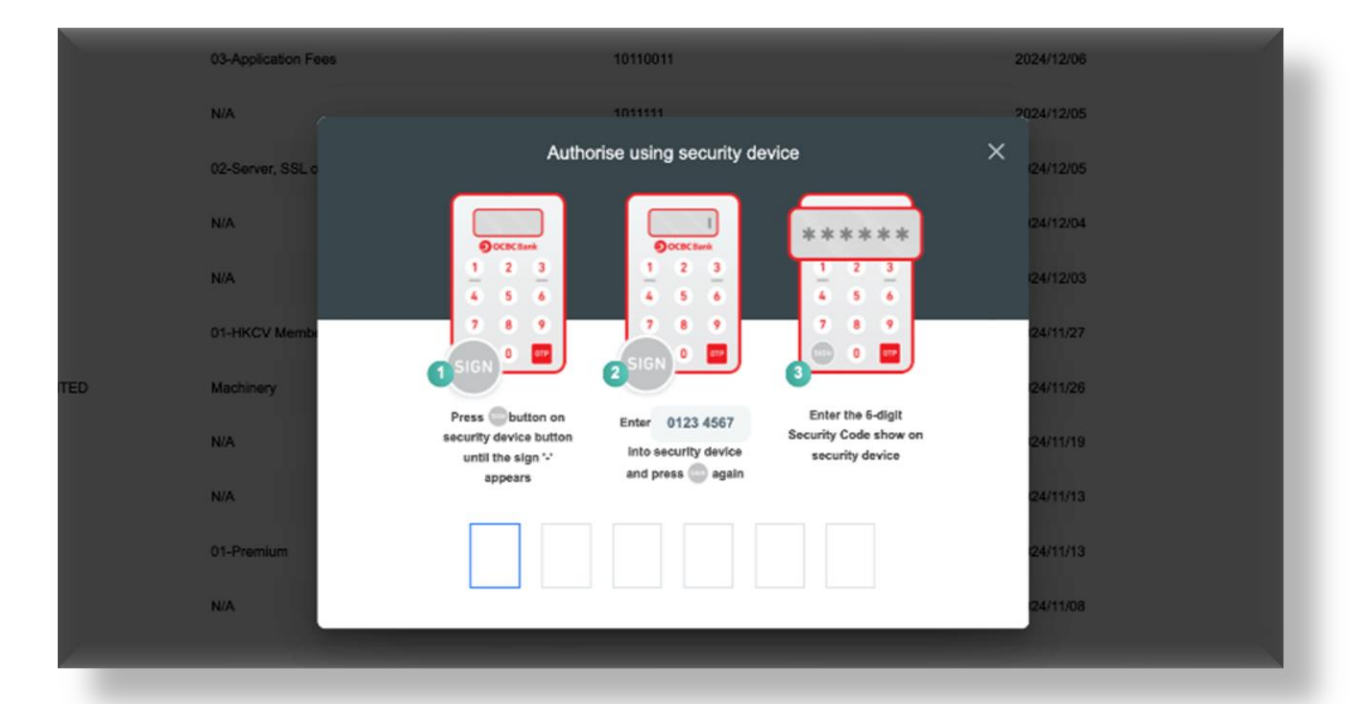

#### Completed for bill template registration

| Contraction of the Contraction of the Contraction o | our the                                           |                                          | cast r ajinen out |
|----------------------------------------------------------------------------------------------------|---------------------------------------------------|------------------------------------------|-------------------|
|                                                                                                    | 02-Deposit for Change                             | 5888013433                               | 2024/12/06        |
| ad                                                                                                    | 03-Application Fees                               | 10110011                                 | 2024/12/06        |
| fater                                                                                                    | N/A                                               | 1011111                                  | 2024/12/05        |
| lution                                                                                                    | Add Bill Template<br>02-Server, SSL or Upgrade F  | ^                                        | 2024/12/05        |
|                                                                                                    | N/A Your Instru<br>Reference No.:                 | ction is executed<br>BPB2412066839943042 | 2024/12/04        |
| Rabbit Society-shopping                                                                                                    | N/A                                               | : 2024-12-06 15:00:21                    | 2024/12/03        |
| Volunteer Service (AVS)                                                                                                    | 01-HKCV Membership Fee Category<br>Driving School |                                          | 2024/11/27        |
| ORTER ENGINEERING LIMITED                                                                                                    | Machinery Merchant Name<br>MEG Limited            |                                          | 2024/11/26        |
| í se se se se se se se se se se se se se                                                                                                    | N/A Bill Type<br>01-Member Payments               |                                          | 2024/11/19        |
| 'ER LIMITED                                                                                                    | N/A Bill Number<br>01234567                       |                                          | 2024/11/13        |
| tional Limited                                                                                                    | 01-Promium                                        | _                                        | 2024/11/13        |
| Luck Motoring School Ltd                                                                                                    | N/A                                               | Done                                     | 2024/11/08        |
| 1                                                                                                    |                                                   |                                          |                   |